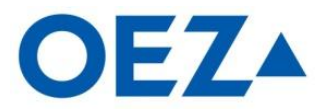

## Инструкция по установке Sichr

- 1. Скачайте архив с программой, перейдя по ссылке SICHR Расчётная программа
- 2. Распакуйте архив с установочным файлом, запустив скачанный архив двойным кликом левой кнопки мыши, откроется архив:

| oez_sichr_11_01_en.z                        | rip - WinRAR                        |                            |               |                   |           | - 0       |
|---------------------------------------------|-------------------------------------|----------------------------|---------------|-------------------|-----------|-----------|
| айл Команды Операции<br>Добавить Извлечь Те | Избранное Параме<br>ост Просмотр У, | тры Справка<br>алить Найти | <b>Пастер</b> | (1)<br>Информация | Вирусы Н  | Комментар |
| 🗈 🛛 📔 oez_sichr_11_01_                      | _en.zip - ZIP архив, р              | азмер исходных ф           | райлов 23 5   | 40 528 байт       | 20210     | Y         |
| Имя 🟠                                       |                                     |                            |               | Размер            | Сжа       | ат Тип    |
| <b>)</b>                                    |                                     |                            |               |                   |           | Папка     |
| OEZ-Sichr-11_01.exe                         |                                     |                            |               | 23 540 528        | 23 480 89 | 1 Приложе |
|                                             |                                     |                            |               |                   |           |           |
|                                             |                                     |                            |               |                   |           |           |

3. Для установки программы в окне архива нужно два раза кликнуть левой кнопкой мышки по установочному файлу программы . Запустится программа установки:

| Jazyky                                                                                 | 057    |
|----------------------------------------------------------------------------------------|--------|
| Vyberte preferovans jazyk.                                                             | UEZA   |
| Vyberte si preferovana jazyk pro tuto inst<br>Klikowte na Dalou pro pokravovčnu v inst | alaci. |
|                                                                                        |        |
| Czech (Иesky)<br>English (English)                                                     |        |
| h¢.                                                                                    |        |
|                                                                                        |        |
|                                                                                        |        |
|                                                                                        |        |
| reateInstall Free                                                                      |        |
|                                                                                        |        |

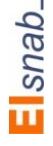

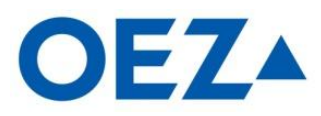

4. Выберете английский язык и нажмите кнопку Next (Далее):

| 影 Installing Sichr 11.01                                                                                                    |        |
|----------------------------------------------------------------------------------------------------|--------|
| Languages<br>Select preferable language.                                                                                                | OEZ.   |
| Select your preferred language for this installation.<br>Click Next to continue the installation.<br>Czech (Mesky)<br>English (English) |        |
| - CreateInstall Free                                                                                                    | Cancel |

5. В появившемся окне с лицензионным соглашением программы поставьте галочку на I agree.. и затем кнопку Next:

| License Agreement                                                                                                    | 1 |
|----------------------------------------------------------------------------------------------------|---|
| To proceed with the installation, you must accept <b>OEZ</b> this License Agreement. Please read it carefully.                                                                                                    | ^ |
| Licenиnн ujednбnн:                                                                                                    |   |
| <ol> <li>Program je volnw љiшitelna, avљak nesmu bat h6dnam zpшsobem upravov6n.</li> <li>Program lze pouhuvat pouze s daty pшиstrojщ firmy OEZ s.r.o.</li> <li>Bez vwdomu firmy. OEZ s.r.o. nesmu bat program, ani jeho v6sti pouhity jako souv6st jipach programu.</li> </ol> |   |
| 4. Ршезко, ће program byl ve firmм OEZ s.r.o. pevlivм pшезкоцљеп a оvмшеп i v<br>projekиnnch organizachch, mush uhivatelй akceptovat rizika spojen6 s jeho<br>pouħнvбnнm a to pшеdnм s ohledem na nespecifikovanй vnмjљн vlivy.                                                | m |
| Agreement of Licence:                                                                                                    |   |
| <ol> <li>The programe is spread freely, but it must not be modified.</li> <li>The programe is possible to use only with the company OEZ s.r.o. data of<br/>devices.</li> </ol>                                                                                                 |   |
| <ol> <li>The programe and its parts must not be used as a component in other<br/>programes without knowledge company OEZ s.r.o.</li> </ol>                                                                                                    | ~ |
| I agree with the above terms and conditions                                                                                                    | 6 |
|                                                                                                    |   |
|                                                                                                    |   |

6. Появится окно, предлагающее выбрать место установки. Нажмите на кнопку Next:

| 🕹 Installing Sichr 11.01                                                            |                                |
|-------------------------------------------------------------------------------------|--------------------------------|
| Installation folder                                                                 | 0                              |
| Select a destination folder where<br>Sichr 11.01 will be installed.                 | OEZA                           |
| Setup will install files in the following folder.                                   |                                |
| If you would like to install Sichr 11.01 into a diffe<br>and select another folder. | erent folder then click Browse |
| Destination folder                                                                  |                                |
| C:\Program Files\OEZ\Sichr 11                                                       | Browse                         |
| Space required: 37.63MB                                                             |                                |
| Space available: 6.90GB                                                             |                                |
| 🗹 Spustit aplikaci po nainstalovбnн / Run applica                                   | ation after install            |
|                                                                                     |                                |
| CreateInstall Free                                                                  |                                |
| <pre></pre>                                                                         | Next > Cancel                  |

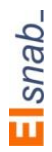

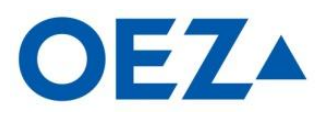

7. Программа продолжит установку. По окончании кнопка **Next** станет активной, нажимаем на неё:

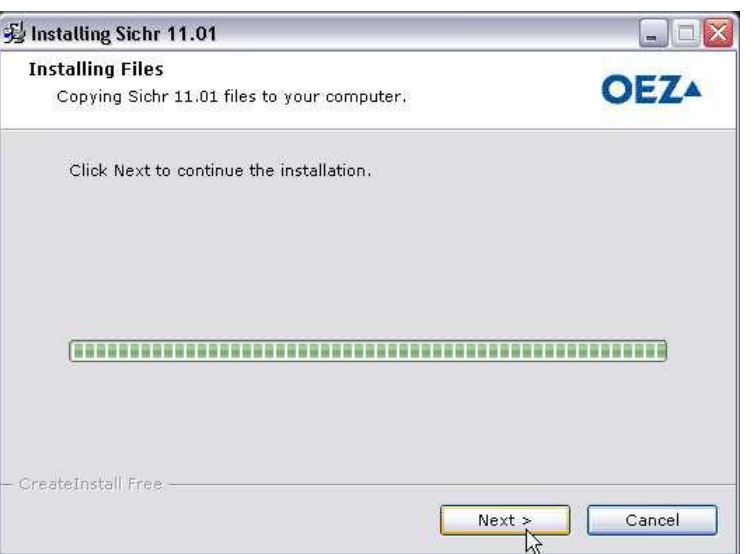

8. Далее программа Sichr запустится. Появится окно регистрации. В поле ввода нужно ввести пароль и нажать кнопку **Vlohit** (Далее):

| Registrace                                                                                                    |                                                                                                    |                                                                                                    |
|----------------------------------------------------------------------------------------------------|----------------------------------------------------------------------------------------------------|----------------------------------------------------------------------------------------------------|
|                                                                                                    | Registrace                                                                                                    |                                                                                                    |
| Neregistro<br>tisk projektů. Z<br>jednoduše zareg<br>změní v plně fu<br>"Získat" a na veb<br>osobní údaje<br>pregistrovaný užíva<br>programu Sichr<br>planety. Získ<br>označeného "Reg | vaná verze neumoží<br>Ide se můžete zcela<br>gistrovat, čímž se Va<br>Jnkční verzi. Klikněte<br>ových stránkach OE<br>pro vstup do Modré p<br>tel jméno a heslo). F<br>z získáte v podsekci i<br>aný kód z www vpišt<br>gistrační kód" a klikni<br>"Vložit". | iuje ukládání a<br>i zdarma a<br>iše instalace<br>i na tlačítko<br>iZ vyplňte své<br>olanety (již<br>kegistrační kód<br>Sichr Modré<br>ie do pole<br>ěte na tlačítko |
|                                                                                                    | Registraunn kyd                                                                                                    |                                                                                                    |
|                                                                                                    |                                                                                                    |                                                                                                    |

9. Далее необходимо сменить язык. Для этого выбираем в меню Language:

| 🔛 SICHR 11.01    | - Charakteristiky, paprsek 1 - Nova projek | τ1                      |                                |
|------------------|--------------------------------------------|-------------------------|--------------------------------|
| Projekt bpravy I | Reħim Zobrazit Okno N6povmda Jazyk/Languar | ge                      | ×                              |
| OEZ.             | Уурнпасн charakteristiky a nas             | <u>stavenн spouљtн</u>  | Datum : 23.12.2011<br>Soubor : |
| Zapojenн         | Ршнэtroj                                   | Poznómka                | Sнќ TN, Un = 230 / 400 V       |
| 181              | SHK TN, jmenovitä napvith AC 230 / 400 V   | Pro vspoket je nezbytně | definovat zdroj!               |

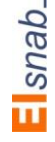

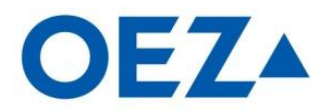

10. В появившемся окне два поля Имя Проектировщика и Название фирмы оставляем не заполненными, выбираем флажок России, а потом кнопку ОК:\_\_\_\_\_

| Osobnн r | iastaveni    | H |          |          |   |
|----------|--------------|---|----------|----------|---|
| Zőkladnн | Ostatnн      |   |          |          |   |
| Jmйno    | o projektant | a |          |          | _ |
| Nőzev    | / firmy      |   |          |          |   |
| I        |              |   |          |          |   |
| Jazyk    | /Languag     | e |          | Πk       | 1 |
|          |              |   |          | Reset    | ] |
|          |              |   | dalљн ја | zyky 💽 🔻 | 1 |

Программа готова к использованию, а на рабочем столе Вашего компьютера появился ярлык для запуска Sichr.

Для ознакомления с функциями и возможностями программы Sichr используйте Справку (Меню -> Справка –> Справка):

|      |                           | Справка Т Е                  | (A                                 |
|------|---------------------------|------------------------------|------------------------------------|
| OF7  | Проект :                  | ciliana T                    |                                    |
|      | Характеристик             | информация о программе       | Дата: 23.12.2011                   |
|      |                           | Регистрация программы        | Файл:<br>Сля TN Un - 220 ( 400 ) ( |
|      | е приоор                  | OEZ Ha www                   | Cere IN, ON - 2307 400 V           |
| //// | . Сеть IN, номинальное на | Как экономить электрознергию | а необходимо определить источник!  |
|      |                           |                              |                                    |

По вопросам установки и работы программы просим звонить по тел. +7(495)225-48-00 Красницкому Олегу.

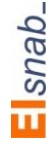